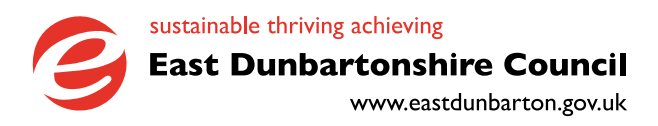

# **FRESH SERVICE CHANGE MANAGEMENT** Customer's Usage

### Contents

| Introduction                                 | 3 |
|----------------------------------------------|---|
| Logging on to the Fresh System               | 4 |
| Logging a Change Request on the Fresh System | 5 |
| Viewing Your Changes                         | 9 |

## Introduction

Change management is critical to monitor and plan effectively. It will ensure the changes are documented and actioned in a uniform and in a robust manner.

By default, all users will be Change requesters.

For any new Line Managers to become an Authoriser, their line manager would have must first approve their request via the Change Process.

### Logging on to the Fresh System

Log onto the Fresh Service system by clicking the icon in your EDC Apps folder

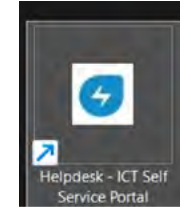

The Log on Page will show, Click Sign in with SSO (Corporate) or input your log on details (Email and Windows Password)

| Sign in                            |                 |
|------------------------------------|-----------------|
|                                    |                 |
| Emall                              |                 |
| tejinder.lota@eastdunbarton.gov.uk |                 |
| Password                           |                 |
|                                    |                 |
|                                    | Forgot Password |
| Sign in                            |                 |
| OR                                 |                 |
| size is with sso                   |                 |

On logging on the following Home Screen will show.

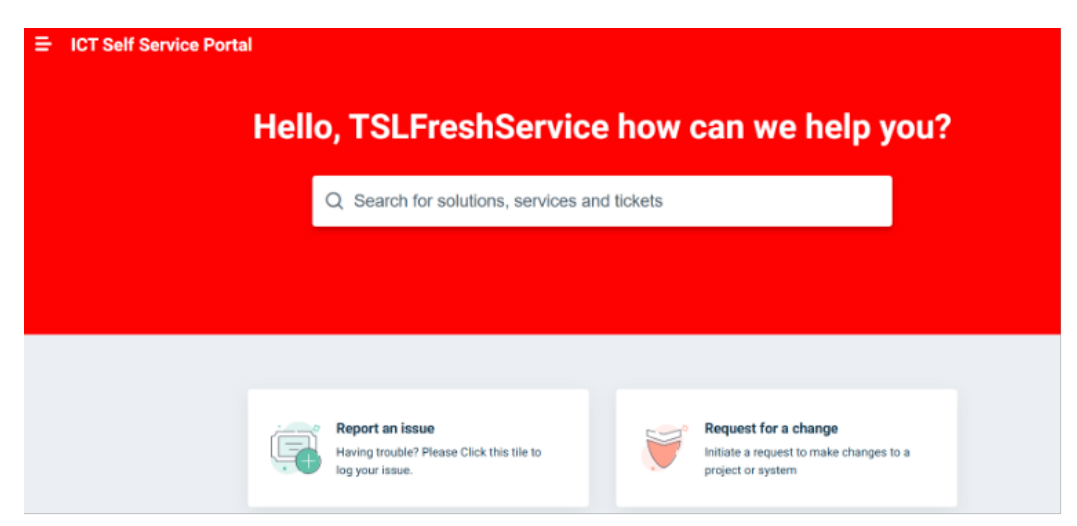

### Logging a Change Request on the Fresh System

There are two ways to create a new ticket.

The first is by clicking on the Request for a change tile : -

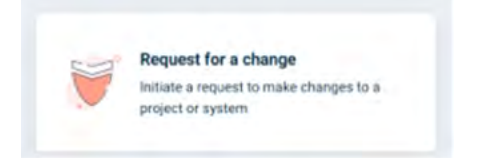

And the second is by selecting the burger bar in the top left-hand side of the page

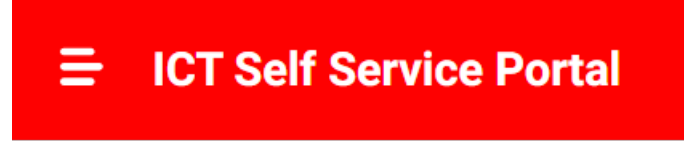

And selecting Change Requests from the menu.

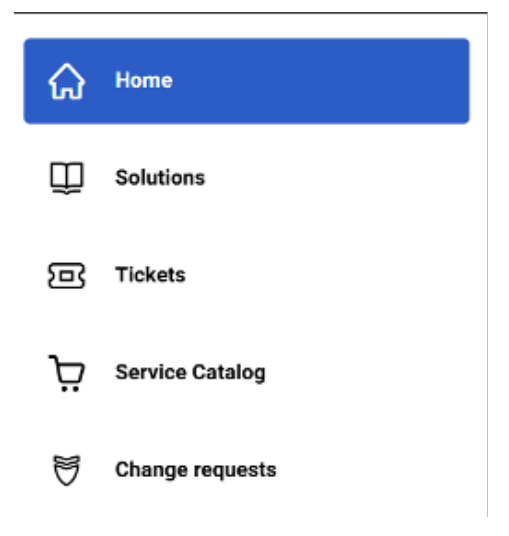

On selecting from the tile or menu, the following form will appear: -

| Raise a New Change Request                    |   |  |
|-----------------------------------------------|---|--|
| Requester                                     |   |  |
| tslfreshservice.testing@eastdunbartion.gov.uk |   |  |
| Subject +                                     |   |  |
| Description +                                 |   |  |
|                                               |   |  |
|                                               |   |  |
| Authorisons +                                 |   |  |
| Authorisers-list                              | ~ |  |
| 🖉 Attach a file                               |   |  |

The requester will auto populate with the customers details.

Please input a high level subject for the Change and a fuller Description.

Under the authorisers drop down, please select the line manager who will authorise the change.

#### PLESAE NOTE THAT: -

The Authoriser and the Requester cannot be the same and if so, the Change will be REJECTED.

Once done scroll to the bottom of the page by-passing the other fields that are marked for ICT Use.

Once at the bottom of the page, please select the Submit Button to log your Change request.

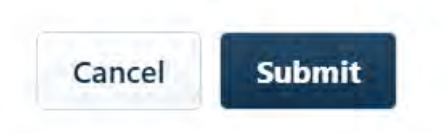

The following screen will show with bar at the top.

| The change has been created.                                                                                   | ×                                                           | 3    |
|----------------------------------------------------------------------------------------------------|-------------------------------------------------------------|------|
| Home > Changes List<br>CHN-68 Please enter your Change Subject Here<br>Created on Fri, 14 Mar 14:03 via Portal | Reply Add Per                                               | ople |
| TSLFreshService Testing reported a minute ago<br>Please enter a fuller description of your Change Here         | Apprevel Status Not Requested CHANGE PROPERTIES             |      |
| Planning<br>Change Advisory Board (CAB) Meeting Date<br>For ICT Use.<br>CAB Decision                           | Status<br>Open<br>Authorisors *<br>TSL Fresh Manager Test × | -    |
| For ICT Use. For ICT Use. Change Implementation Date                                                           | . Updat<br>€                                                | 8    |
| For ICT Use.                                                                                                   | *                                                           |      |
|                                                                                                    |                                                             |      |

A confirmation e-mail will be sent to the requester which will advise of the New Change Creation and the Change Request number.

The below is an example email: -

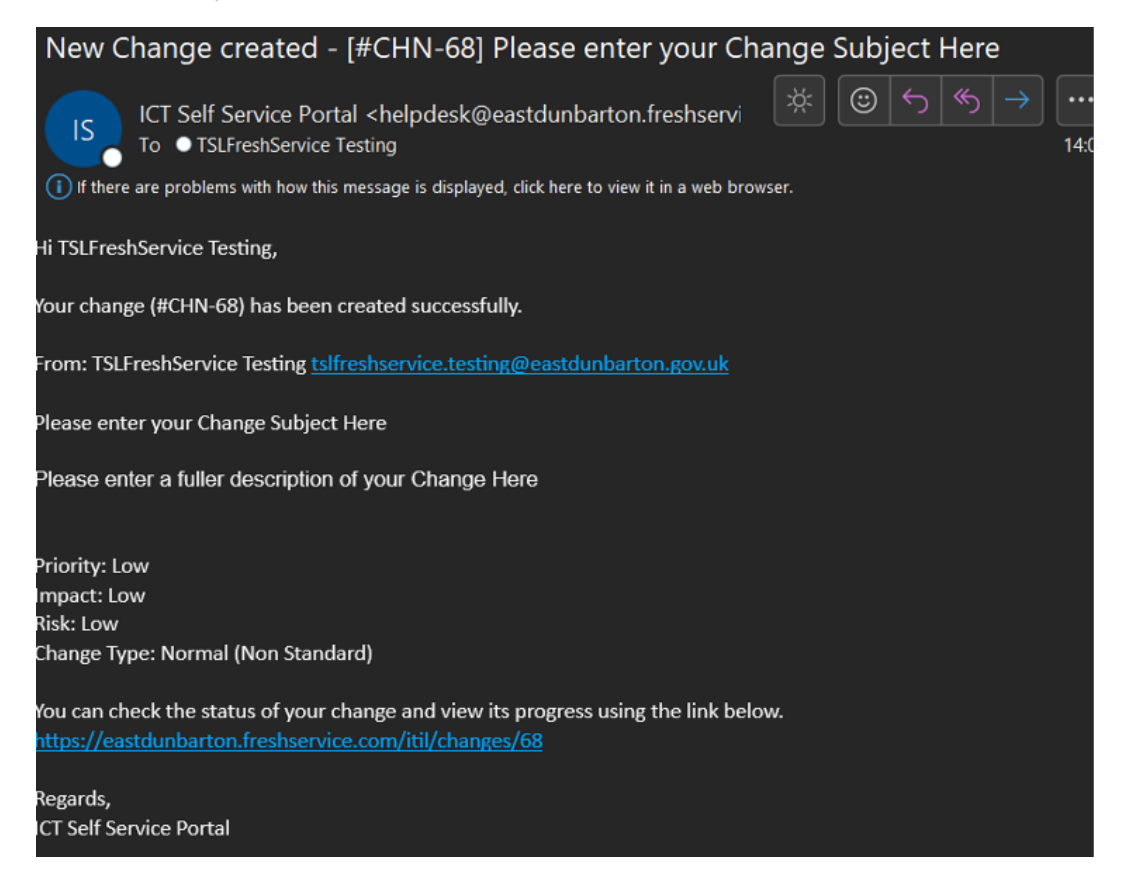

A Request for Approval email with an authorisation link will have been forwarded through to your Authoriser.

Email below will show its detail: -

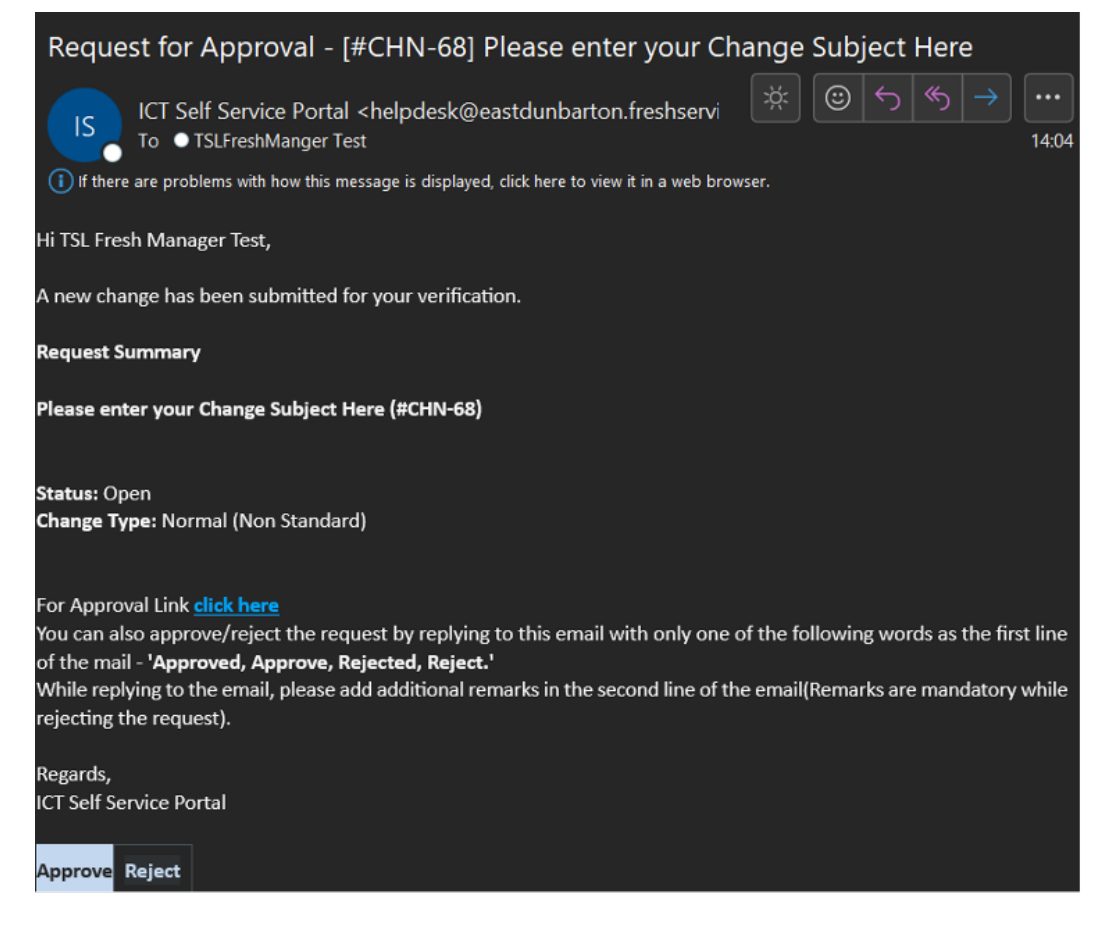

On the authoriser selecting the Approve button: -

The following will show: -

|                                                                                                    | From 🛩  | Tejinder.Lota@eastdunbarton.gov.uk                                     |  |
|----------------------------------------------------------------------------------------------------|---------|------------------------------------------------------------------------|--|
| Send                                                                                                    | То      | helpdesk@eastdunbarton.freshservice.com                                |  |
|                                                                                                    | Cc      |                                                                        |  |
|                                                                                                    | Subject | Request for Approval - [#CHN-68] Please enter your Change Subject Here |  |
|                                                                                                    |         |                                                                        |  |
| ***Add an optional remark above this line. Click send to approve***                                                              |         |                                                                        |  |
| ***Do not edit any prefilled mail content***                                                                                     |         |                                                                        |  |
| [[TID]]:eyJ0eXAiOiJKV1QiLCJhbGciOiJIUzI1NiJ9.WzI4MDAwMDQ4MDg5MCwxLDI3NTU0OF0.H-ASpxY7W7CrWFPf-dQeSKA9R1eQkL4BNrCEt4Y4Zk8:[[TID]] |         |                                                                        |  |

Click send and the Change is Approved.

On Clicking Reject the following email will show: -

| $\triangleright$                                                                                                    | From 🗸  | Tejinder.l.nta@eastdunbarton.gev.uk                                    |
|----------------------------------------------------------------------------------------------------|---------|------------------------------------------------------------------------|
| Send                                                                                                    | Τα      | ● ICT Self Service Portal                                              |
|                                                                                                    | 30      |                                                                        |
|                                                                                                    | Subject | Request for Approval - [#CHN-68] Please enter your Change Subject Here |
|                                                                                                    |         |                                                                        |
| ***Approver remarks are mandatory for rejections. Add remarks above this line and click send to reject***                        |         |                                                                        |
| ***Do not edit any prefilled mail content***                                                                                     |         |                                                                        |
| [[TID]]:eyJ0eXAiOiJKV1QiLCJhbGciOiJIUzI1NiJ9.WzI4MDAwMDQ4MDg5MCwyLDI3NTU0OF0.pqx9B5rrHe9Go7C5ozSx4bUetnX0BZZcXfoiFx02wfw:[[TID]] |         |                                                                        |
|                                                                                                    |         |                                                                        |
|                                                                                                    |         |                                                                        |

PLESAE NOTE: -

Approver remarks are mandatory for rejections and are typed at the top of the email.

Once Authorised or Rejected the Requester will receive and email to advise them of this.

Email below details the Change Approved/ Rejected email detail: -

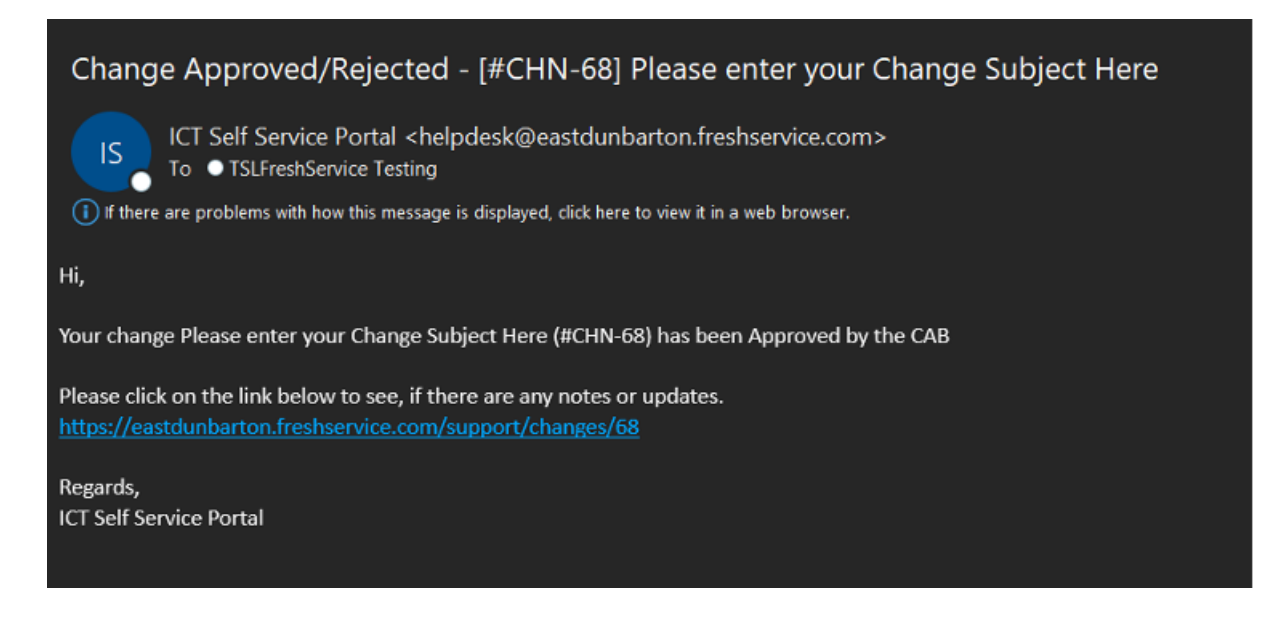

# **Viewing Your Changes**

On clicking the Your Changes icon, a list of changes that you have raised will be shown. This is done by

Selecting the Change Requests header at the bottom of the page and your list of changes will be shown.

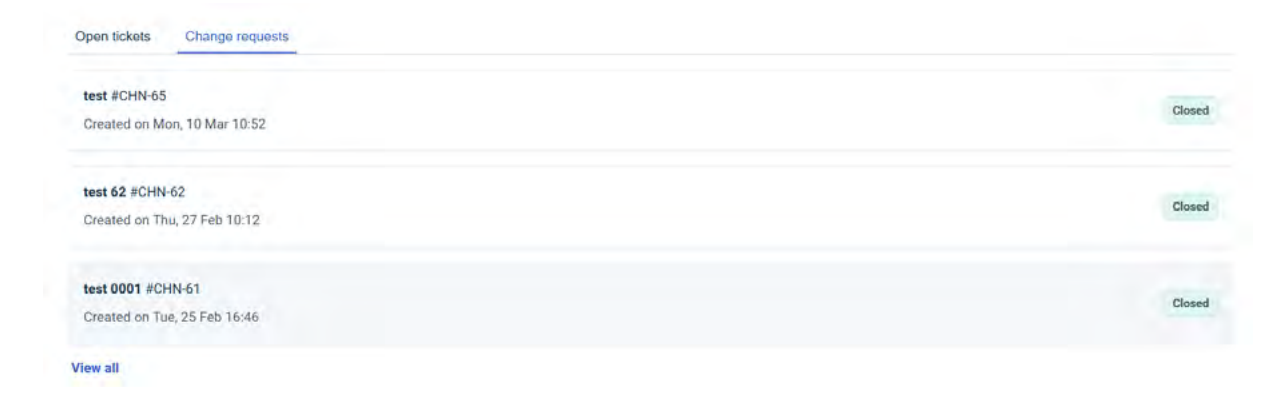

Clicking on one of the changes will open up the change as per screen below.

| HN-65<br>reated on 1 | test<br>Mori, 10 Mar 10:52 via Portal               |       |
|----------------------|-----------------------------------------------------|-------|
| •                    | TSLFreshService Testing reported 4 days ago<br>test |       |
| 0                    | Β Ι Ξ ≔ Δ ΕΠ οο Μ                                   |       |
|                      | @ Attach a file                                     |       |
|                      |                                                     | Reply |

By clicking on the Reply buttons, the user can add more detail to the call and add people whom they wish to have responses emailed to. Buttons are below.

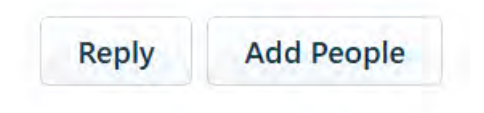